# **View Related Student Information**

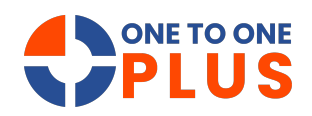

This guide helps efficiently manage student information by simplifying profile searches and access to key data like tickets, assets, and invoices—boosting organization and workflow.

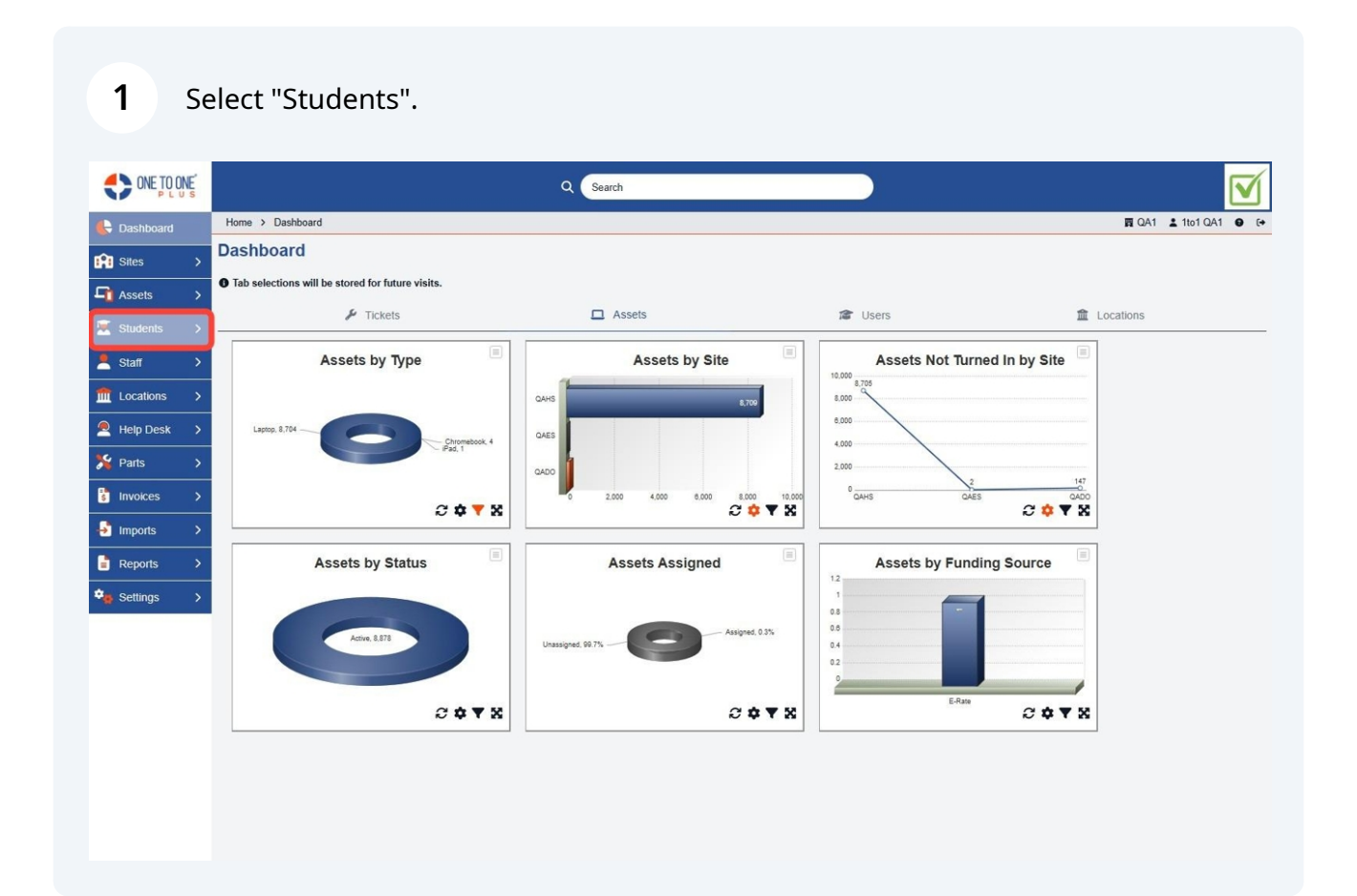

### 2 Select "Manage".

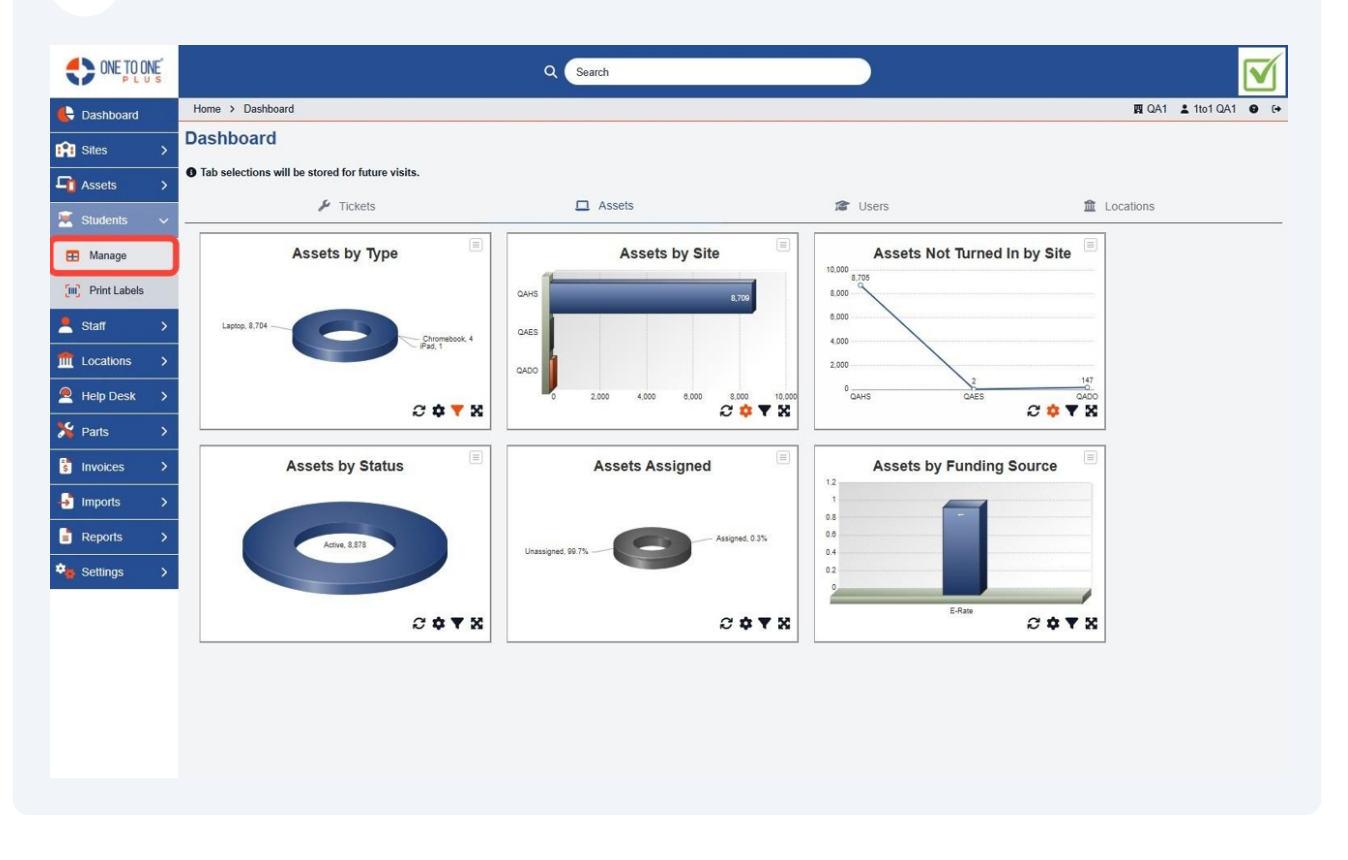

#### **3** Enter a user's name or ID in this field to search for them.

|                    |                     |                        | Q                   | rch         |                               |               |                  |           |  |  |
|--------------------|---------------------|------------------------|---------------------|-------------|-------------------------------|---------------|------------------|-----------|--|--|
| 🖶 Dashboard        | Home > Students     |                        |                     |             |                               |               | 関 QA1 💄 1to      | 1 QA1 🔮 🕞 |  |  |
| Sites >            | Students Page       | e: 1 of 1 Showing 45 o | of 47 total records |             | 🕸 Columns 🔍 🔻 My V            | iews 📑 Export | Email All +      | Add New   |  |  |
| <b>□</b> Assets >  |                     |                        |                     |             | C Refresh Column Find         | ler           | V Page Size 50 V |           |  |  |
| Students 🗸         | View Applied: Stand | lard                   |                     |             |                               |               |                  |           |  |  |
| 🗄 Manage           | Student ID 🔶        | First Name 🗘           | Middle Name 🗘       | Last Name 🗘 | Email \$                      | Site ÷        | Family \$        | Special   |  |  |
| (III) Print Labels | Select              | Select                 | Select              | Select      | Select                        | Select        | Select           | s         |  |  |
| 💄 Staff >          | K0801041            | Abdullah               | Tahir               | Khan        | K0801041@STUDENTS.KATYISD.ORG | QAHS          | Family           | Day       |  |  |
|                    | H1202259            | Jesus                  | Alexander           | Hernandez   | H1202259@STUDENTS.KATYISD.ORG | QAMS          |                  |           |  |  |
|                    | F1201572            | Abraham                | Emerson             | Freeman     | F1201572@STUDENTS.KATYISD.ORG | QAHS          |                  |           |  |  |
| Allelp Desk >      | E1109952            | Abigail                | Elva                | Espinoza    | E1109952@STUDENTS.KATYISD.ORG | QAHS          | Family           | Day       |  |  |
| 🎉 Parts 🛛 🖒        | D1109056            | Abner                  |                     | Dawit       | D1109056@STUDENTS.KATYISD.ORG | QAHS          |                  |           |  |  |
|                    | D1007107            | Aaron Justin           | Hilario             | Dano        | D1007107@STUDENTS.KATYISD.ORG | QAHS          |                  |           |  |  |
| s Invoices >       | <u>C1111348</u>     | Abby                   | Grace               | Culpepper   | C1111348@STUDENTS.KATYISD.ORG | QAHS          |                  |           |  |  |
| 🚽 Imports >        | C1109261            | Abril                  |                     | Castro      | C1109261@STUDENTS.KATYISD.ORG | QAHS          |                  |           |  |  |
| 📑 Reports >        | C1101536            | Abigail                | Мау                 | Perkins     | C1101536@STUDENTS.KATYISD.ORG | QAHS          |                  |           |  |  |
| *                  | <u>B1201148</u>     | Abigail                | Daniela             | Bahamonde   | B1201148@STUDENTS.KATYISD.ORG | QAHS          |                  |           |  |  |
| Settings >         | B1110794            | Grayson                | Robert              | Baker       | B1110794@STUDENTS.KATYISD.ORG | QAMS          |                  |           |  |  |
|                    | B1108051            | Adebisi                | Oladele             | Bello       | B1108051@STUDENTS.KATYISD.ORG | QAHS          |                  |           |  |  |
|                    | B1107093            | Aaron                  | Josiah              | Barlow      | B1107093@STUDENTS.KATYISD.ORG | QAHS          |                  |           |  |  |
|                    | •                   |                        |                     |             |                               |               |                  |           |  |  |
|                    |                     |                        |                     |             |                               |               |                  |           |  |  |

#### 4 Enter a user's name or ID in this field to search for them.

| ONE TO ONE P L U S |                     |                      | Q (þe               | arch        |                               |                |             |            |
|--------------------|---------------------|----------------------|---------------------|-------------|-------------------------------|----------------|-------------|------------|
| E Dashboard        | Home > Students     |                      |                     |             |                               |                | 🕎 QA1 💄 1te | 01 QA1 🔮 🕞 |
| 👔 Sites 🖒          | Students Page       | e: 1 of 1 Showing 45 | of 47 total records | _           | 🕸 Columns 🔍 🔻 My              | Views 📑 Export | Email All   | + Add New  |
| <b>□</b> Assets >  |                     |                      | ıder                | ✓ Page Siz  | e 50 🗸                        |                |             |            |
| Students 🗸         | View Applied: Stand | lard                 |                     |             |                               |                |             |            |
| 🖽 Manage           | Student ID 🔶        | First Name 🗘         | Middle Name 🗘       | Last Name 3 | ÷ Email ÷                     | Site           | ≑ Family :  | = Special  |
| Print Labels       | Select              | Select               | Select              | Select      | Select                        | Select         | Select      | s          |
| 💄 Staff >          | K0801041            | Abdullah             | Tahir               | Khan        | K0801041@STUDENTS.KATYISD.ORG | QAHS           | Family      | Day        |
|                    | H1202259            | Jesus                | Alexander           | Hernandez   | H1202259@STUDENTS.KATYISD.ORG | QAMS           |             | _          |
|                    | F1201572            | Abraham              | Emerson             | Freeman     | F1201572@STUDENTS.KATYISD.ORG | QAHS           |             |            |
| 🙇 Help Desk >      | E1109952            | Abigail              | Elva                | Espinoza    | E1109952@STUDENTS.KATYISD.ORG | QAHS           | Family      | Day        |
| 🏂 Parts 🛛 🖒        | D1109056            | Abner                |                     | Dawit       | D1109056@STUDENTS.KATYISD.ORG | QAHS           |             |            |
|                    | D1007107            | Aaron Justin         | Hilario             | Dano        | D1007107@STUDENTS.KATYISD.ORG | QAHS           |             |            |
| s Invoices >       | C1111348            | Abby                 | Grace               | Culpepper   | C1111348@STUDENTS.KATYISD.ORG | QAHS           |             |            |
| 🚽 Imports >        | C1109261            | Abril                |                     | Castro      | C1109261@STUDENTS.KATYISD.ORG | QAHS           |             |            |
| Reports >          | C1101536            | Abigail              | Мау                 | Perkins     | C1101536@STUDENTS.KATYISD.ORG | QAHS           |             |            |
|                    | B1201148            | Abigail              | Daniela             | Bahamonde   | B1201148@STUDENTS.KATYISD.ORG | QAHS           |             |            |
| Settings >         | B1110794            | Grayson              | Robert              | Baker       | B1110794@STUDENTS.KATYISD.ORG | QAMS           |             |            |
|                    | B1108051            | Adebisi              | Oladele             | Bello       | B1108051@STUDENTS.KATYISD.ORG | QAHS           |             |            |
|                    | B1107093            | Aaron                | Josiah              | Barlow      | B1107093@STUDENTS.KATYISD.ORG | QAHS           |             |            |
|                    | <                   |                      |                     |             |                               |                |             | •          |

### **5** Alternatively, you can use these fields to search for a user.

| ONE TO ONE      |                        |                         | Q Sea               | rch         |                               |               |                 |         |  |  |
|-----------------|------------------------|-------------------------|---------------------|-------------|-------------------------------|---------------|-----------------|---------|--|--|
| 🖶 Dashboard     | Home > Students        |                         |                     |             |                               |               | 🕎 QA1 L 1to1    | QA1 🛛 🕞 |  |  |
| in Sites        | Students Page          | e: 1 of 1 Showing 45 of | of 47 total records |             | 🗢 Columns 🛛 🔻 My V            | iews 📑 Export | 🔤 Email All 🛛 🕂 | Add New |  |  |
| Assets >        |                        |                         |                     |             | C Refresh Column Find         | er            | Y Page Size     | 50 🗸    |  |  |
| 🛒 Students 🗸 🗸  | View Applied: Standard |                         |                     |             |                               |               |                 |         |  |  |
| Manage          | Student ID 🔶           | First Name 💠            | Middle Name 🗘       | Last Name 🗘 | Email \$                      | Site ÷        | Family \$       | Special |  |  |
| Print Labels    | Select                 | Select                  | Select              | Select      | Select                        | Select        | Select          | s       |  |  |
| Staff →         | K0801041               | Abdullah                | Tahir               | Khan        | K0801041@STUDENTS.KATYISD.ORG | QAHS          | Family          | Day     |  |  |
|                 | H1202259               | Jesus                   | Alexander           | Hernandez   | H1202259@STUDENTS.KATYISD.ORG | QAMS          |                 |         |  |  |
| Locations >     | F1201572               | Abraham                 | Emerson             | Freeman     | F1201572@STUDENTS.KATYISD.ORG | QAHS          |                 | _       |  |  |
| 🔎 Help Desk 🛛 🗲 | E1109952               | Abigail                 | Elva                | Espinoza    | E1109952@STUDENTS.KATYISD.ORG | QAHS          | Family          | Day     |  |  |
| 🌿 Parts >       | D1109056               | Abner                   |                     | Dawit       | D1109056@STUDENTS.KATYISD.ORG | QAHS          |                 |         |  |  |
|                 | D1007107               | Aaron Justin            | Hilario             | Dano        | D1007107@STUDENTS.KATYISD.ORG | QAHS          |                 |         |  |  |
| s Invoices >    | C1111348               | Abby                    | Grace               | Culpepper   | C1111348@STUDENTS.KATYISD.ORG | QAHS          |                 |         |  |  |
| 🚽 Imports >     | C1109261               | Abril                   |                     | Castro      | C1109261@STUDENTS.KATYISD.ORG | QAHS          |                 |         |  |  |
| Reports >       | C1101536               | Abigail                 | Мау                 | Perkins     | C1101536@STUDENTS.KATYISD.ORG | QAHS          |                 |         |  |  |
| *** 0.44        | <u>B1201148</u>        | Abigail                 | Daniela             | Bahamonde   | B1201148@STUDENTS.KATYISD.ORG | QAHS          |                 |         |  |  |
| Settings >      | B1110794               | Grayson                 | Robert              | Baker       | B1110794@STUDENTS.KATYISD.ORG | QAMS          |                 |         |  |  |
|                 | B1108051               | Adebisi                 | Oladele             | Bello       | B1108051@STUDENTS.KATYISD.ORG | QAHS          |                 |         |  |  |
|                 | B1107093               | Aaron                   | Josiah              | Barlow      | B1107093@STUDENTS.KATYISD.ORG | QAHS          |                 |         |  |  |
|                 | 4                      |                         |                     |             |                               |               |                 |         |  |  |
|                 |                        |                         |                     |             |                               |               |                 |         |  |  |

## Choose the user you'd like to view.

| ONE TO ONE                             | Q Search            |                      |                     |             |                               |                |                 |             |  |  |
|----------------------------------------|---------------------|----------------------|---------------------|-------------|-------------------------------|----------------|-----------------|-------------|--|--|
| 🖶 Dashboard                            | Home > Students     |                      |                     |             |                               |                | 圓 QA1 💄 1tc     | 01 QA1 0 €+ |  |  |
| Sites >                                | Students Pag        | e: 1 of 1 Showing 45 | of 47 total records |             | 🗢 Columns 🔍 🔻 My              | Views 📑 Export | 🖼 Email All 🛛 🕂 | - Add New   |  |  |
| ☐ Assets >                             |                     |                      |                     |             | 2 Refresh Column Fin          | der            | V Page Siz      | e 50 🗸      |  |  |
| Students 🗸 🗸                           | View Applied: Stand | lard                 |                     |             |                               |                |                 |             |  |  |
| 🖽 Manage                               | Student ID 🔶        | First Name 🗘         | Middle Name 🗘       | Last Name 🗘 | Email \$                      | Site \$        | Family 4        | Special     |  |  |
| (III) Print Labels                     | Select              | Select               | Select              | Select      | Select                        | Select         | Select          | S           |  |  |
| Staff >                                | K0801041            | Abdullah             | Tahir               | Khan        | K0801041@STUDENTS.KATYISD.ORG | QAHS           | Family          | Day         |  |  |
| ······································ | H1202259            | Jesus                | Alexander           | Hernandez   | H1202259@STUDENTS.KATYISD.ORG | QAMS           |                 |             |  |  |
| Locations >                            | F1201572            | Abraham              | Emerson             | Freeman     | F1201572@STUDENTS.KATYISD.ORG | QAHS           |                 |             |  |  |
| Help Desk >                            | E1109952            | Abigail              | Elva                | Espinoza    | E1109952@STUDENTS.KATYISD.ORG | QAHS           | Family          | Day         |  |  |
| 🏂 Parts 🛛 🖒                            | D1109056            | Abner                |                     | Dawit       | D1109056@STUDENTS.KATYISD.ORG | QAHS           |                 |             |  |  |
|                                        | D1007107            | Aaron Justin         | Hilario             | Dano        | D1007107@STUDENTS.KATYISD.ORG | QAHS           |                 |             |  |  |
| s Invoices >                           | C1111348            | Abby                 | Grace               | Culpepper   | C1111348@STUDENTS.KATYISD.ORG | QAHS           |                 |             |  |  |
| 🚽 Imports >                            | C1109261            | Abril                |                     | Castro      | C1109261@STUDENTS.KATYISD.ORG | QAHS           |                 |             |  |  |
| Reports >                              | C1101536            | Abigail              | Мау                 | Perkins     | C1101536@STUDENTS.KATYISD.ORG | QAHS           |                 |             |  |  |
|                                        | <u>B1201148</u>     | Abigail              | Daniela             | Bahamonde   | B1201148@STUDENTS.KATYISD.ORG | QAHS           |                 |             |  |  |
| Settings >                             | B1110794            | Grayson              | Robert              | Baker       | B1110794@STUDENTS.KATYISD.ORG | QAMS           |                 |             |  |  |
|                                        | B1108051            | Adebisi              | Oladele             | Bello       | B1108051@STUDENTS.KATYISD.ORG | QAHS           |                 |             |  |  |
|                                        | <u>B1107093</u>     | Aaron                | Josiah              | Barlow      | B1107093@STUDENTS.KATYISD.ORG | QAHS           |                 |             |  |  |
|                                        |                     |                      |                     |             |                               |                |                 |             |  |  |

Use these links to Print a Label or view related Tickets, Assets, and Invoices.

|                | NE       |                                                  |                                                                                                    |                   |                 | Q Search            |                |                        |                                             |              |   |
|----------------|----------|--------------------------------------------------|----------------------------------------------------------------------------------------------------|-------------------|-----------------|---------------------|----------------|------------------------|---------------------------------------------|--------------|---|
| 🖶 Dashboard    |          | Home > Stu                                       | dents > Edit "Abi                                                                                                    | gail Espinoza"    |                 |                     |                |                        |                                             | 圓 QA1 💄 1to1 | 1 |
| 위 Sites        | >        | Edit S                                           | Student                                                                                                    |                   |                 |                     | -              | Print Label 🖌 Tic      | kets (0) 🛛 🖵 Assets 🕽 💲 Invoices (\$0.00) 🖉 | Activity Log |   |
| Assets         | >        | Created by                                       | Api User Api Use                                                                                                    | r on 11/1/24, 4:3 | 6 PM Modified b | by 1to1 QA1 on 11   | /4/24, 5:38 PI | 1                      |                                             |              |   |
| 💌 Students     | ~        | – Perso                                          | nal Informati                                                                                                    | ion               |                 |                     |                | - Policies             |                                             |              |   |
| 🖽 Manage       |          | First Na                                         | Abigail       Search         First Name *       Abigail         Abigail       Search         Middle Name       EVa         Last Name *       Abigail         Asset Assets       Search         Asset       Serial Number         Asset       Serial Status         Asset       Serial Number         Asset       Serial Assets         Asset       Serial Assets         Asset       Serial Assets         Asset       Serial Assets         Asset       Serial Assets         Asset       Serial Assets         Asset       Serial Assets         Asset       Serial Assets         Asset       Serial Assets         Asset       Serial Asset Assets         Asset       Serial Asset Assets         Asset       Serial Asset Assets |                   |                 |                     |                | Insurance              | SIGN                                        |              |   |
| Print Labels   |          | Middle                                           | Name                                                                                                    | Elva              |                 |                     |                | Student AUP            | Yes                                         |              |   |
| 💄 Staff        | >        | Last Na                                          | ame *                                                                                                    | Espinoza          |                 |                     |                | Parent AUP             | Yes                                         |              |   |
|                |          | - Relate                                         | ed Assets                                                                                                    |                   |                 |                     |                | Information Release    | Yes                                         |              |   |
|                | <u> </u> | Asset Accessories × Charger × Keyboard × Mouse × |                                                                                                    |                   |                 |                     |                | Web Page Permission    | Yes                                         |              |   |
| Pelp Desk      | >        |                                                  |                                                                                                    | Assign            | ned Assets      |                     |                | Protection Policy      | No                                          |              |   |
| Parts Invoices | ><br>>   | Asset<br>ID                                      | Serial<br>Number                                                                                                    | Asset<br>Status   | Asset Type      | Held by             | Action         | + Student Contact Info | ormation                                    |              |   |
| Jmports        | >        | 17358                                            | 17358SN                                                                                                    | Disabled          | Chromebook      | Abigail<br>Espinoza | ₽              | + System Information   | contact mormation                           |              |   |
| Reports        | >        |                                                  |                                                                                                    | Held              | d Assets        |                     |                | + User Restrictions    |                                             |              |   |
| 🎭 Settings     | >        | Asset<br>ID                                      | Serial<br>Number                                                                                                    | Asset<br>Status   | Asset Type      | Assigned to         | Action         | + Related Files        |                                             |              |   |
|                |          | 17358                                            | 17358SN                                                                                                    | Disabled          | Chromebook      | Abigail<br>Espinoza | ₽              | Notes                  | Notes for Abigail                           |              |   |
|                |          | - Schoo                                          | Information                                                                                                    | n                 |                 |                     |                |                        |                                             | 1            |   |
|                |          | Studen                                           | t ID *                                                                                                    | F1109952          |                 |                     |                | + Custom Fields        |                                             |              |   |

####